# **Bioinformatics Lab: Introduction of High Performance Computing**

Ivan Gesteira Costa & Zhijian Li Institute for Computational Genomics

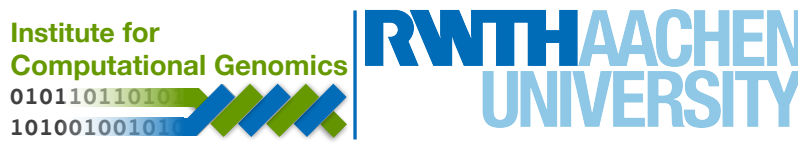

### Login

You have to use the secure shell protocol (ssh) to log in

\$ ssh <username>@cluster.rz.rwth-aachen.de

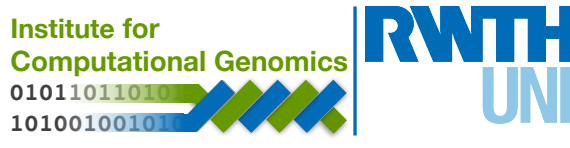

# Login

You have to use the secure shell protocol (ssh) to log in

#### \$ ssh <username>@cluster.rz.rwth-aachen.de

| Front end name                                                    | OS                        |
|-------------------------------------------------------------------|---------------------------|
| cluster.rz.rwth-aachen.de<br>cluster-linux.rz.rwth-aachen.de      | Linux                     |
| cluster-x.rz.rwth-aachen.de<br>cluster-x2.rz.rwth-aachen.de       | Linux for graphical login |
| cluster-copy.rz.rwth-aachen.de<br>cluster-copy2.rz.rwth-aachen.de | Linux for data transfers  |

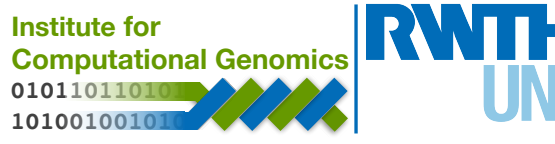

# Login

You have to use the secure shell protocol (ssh) to log in

#### \$ ssh <username>@cluster.rz.rwth-aachen.de

| Front end name                                                    | OS                        |
|-------------------------------------------------------------------|---------------------------|
| cluster.rz.rwth-aachen.de<br>cluster-linux.rz.rwth-aachen.de      | Linux                     |
| cluster-x.rz.rwth-aachen.de<br>cluster-x2.rz.rwth-aachen.de       | Linux for graphical login |
| cluster-copy.rz.rwth-aachen.de<br>cluster-copy2.rz.rwth-aachen.de | Linux for data transfers  |

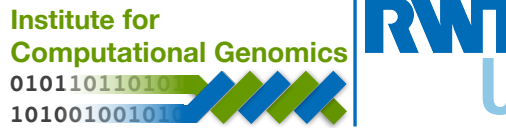

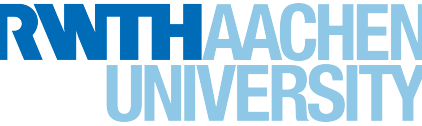

Run *pwd* to find out where we are:

\$ pwd

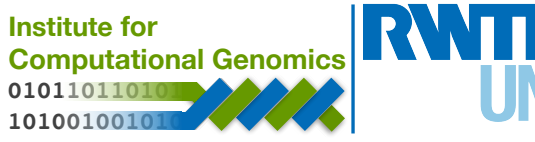

Run *pwd* to find out where we are:

\$ pwd

See what's in our current directory:

\$ *ls* 

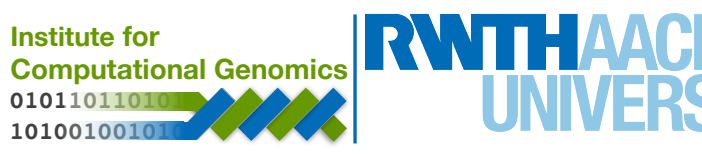

Run *pwd* to find out where we are:

\$ pwd

See what's in our current directory:

\$ *ls* 

Make a new directory for us:

\$ mkdir documents

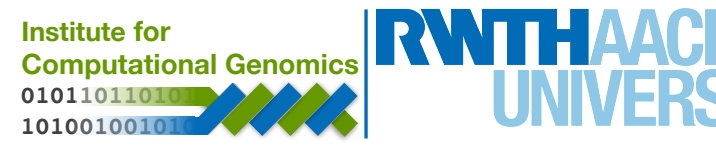

Run *pwd* to find out where we are:

\$ pwd

See what's in our current directory:

\$ *ls* 

Make a new directory for us:

\$ mkdir documents

Go inside it:

\$ cd documents

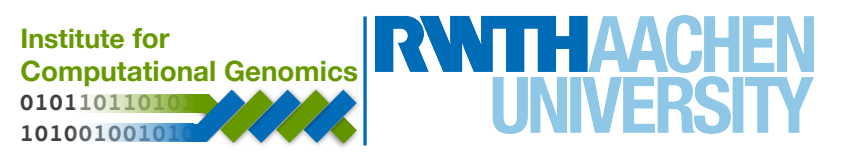

| File System | PATH                            | Backup | Quota (space) | Quota (#files) |
|-------------|---------------------------------|--------|---------------|----------------|
| \$HOME      | /home/ <username></username>    | yes    | 150 GB        | unlimited      |
| \$WORK      | /work/ <username></username>    | no     | 250 GB        | 1.000.000      |
| \$HPCWORK   | /hpcwork/ <username></username> | no     | 1 TB          | 50.000         |

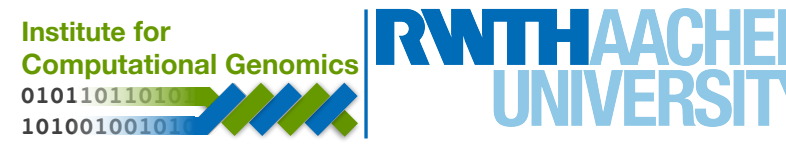

| File System                 | PATH                            | Backup | Quota (space) | Quota (#files) |
|-----------------------------|---------------------------------|--------|---------------|----------------|
| \$HOME                      | /home/ <username></username>    | yes    | 150 GB        | unlimited      |
| \$WORK                      | /work/ <username></username>    | no     | 250 GB        | 1.000.000      |
| \$HPCWORK                   | /hpcwork/ <username></username> | no     | 1 TB          | 50.000         |
|                             |                                 |        |               |                |
| Source coo<br>configuration | de,<br>on files                 |        |               |                |

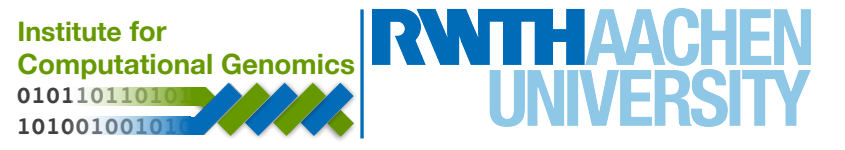

| File System                 | stem PATH                                                                                      |               | Backup                | Quota (space) | Quota (#files) |
|-----------------------------|------------------------------------------------------------------------------------------------|---------------|-----------------------|---------------|----------------|
| \$HOME                      | /home/ <usernam< td=""><td>ne&gt;</td><td>yes</td><td>150 GB</td><td>unlimited</td></usernam<> | ne>           | yes                   | 150 GB        | unlimited      |
| \$WORK                      | /work/ <usernam< td=""><td>e&gt;</td><td>no</td><td>250 GB</td><td>1.000.000</td></usernam<>   | e>            | no                    | 250 GB        | 1.000.000      |
| \$HPCWORK                   | /hpcwork/ <usern< td=""><td>ame&gt;</td><td>no</td><td>1 TB</td><td>50.000</td></usern<>       | ame>          | no                    | 1 TB          | 50.000         |
|                             |                                                                                                |               |                       |               |                |
| Source coo<br>configuration | de,<br>on files                                                                                | Outp<br>worki | ut files,<br>ing data |               |                |

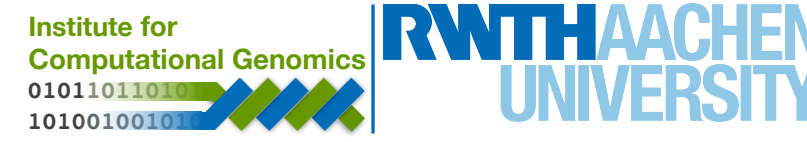

| File System                 | PATH                                                                                                    |               | Backup                | Quota  | (space)               | Quota (#files)    |
|-----------------------------|----------------------------------------------------------------------------------------------------|---------------|-----------------------|--------|-----------------------|-------------------|
| \$HOME                      | /home/ <usernar< td=""><td>ne&gt;</td><td>yes</td><td>150 GB</td><td></td><td>unlimited</td></usernar<> | ne>           | yes                   | 150 GB |                       | unlimited         |
| \$WORK                      | /work/ <usernan< td=""><td>ne&gt;</td><td>no</td><td>250 GB</td><td>}</td><td>1.000.000</td></usernan<> | ne>           | no                    | 250 GB | }                     | 1.000.000         |
| \$HPCWORK                   | /hpcwork/ <user< td=""><td>name&gt;</td><td>no</td><td>1 TB</td><td></td><td>50.000</td></user<>        | name>         | no                    | 1 TB   |                       | 50.000            |
|                             |                                                                                                    |               |                       |        |                       |                   |
| Source coo<br>configuration | de,<br>on files                                                                                         | Outp<br>worki | ut files,<br>ing data |        | IO inter<br>large fil | nsive jobs,<br>es |

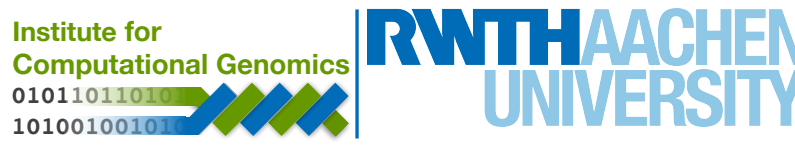

#### **Data Access**

Using *sshfs* command to mount remote directory to you local machine:

\$ sshfs -o idmap=user <your tim>@cluster-linux.rz.rwth-aachen.de:PATH
<your local folder>

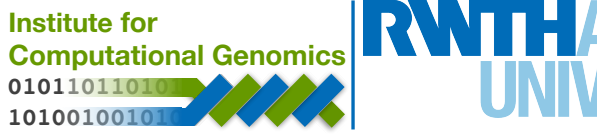

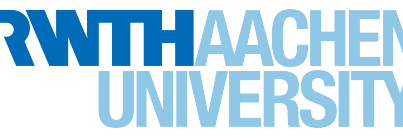

#### **Data Access**

Using *sshfs* command to mount remote directory to you local machine:

\$ sshfs -o idmap=user <your tim>@cluster-linux.rz.rwth-aachen.de:PATH <your local folder>

Example:

#### sshfs -o idmap=user rs619065@cluster-linux.rz.rwthaachen.de:/home/rs619065 ~/Cluster/home

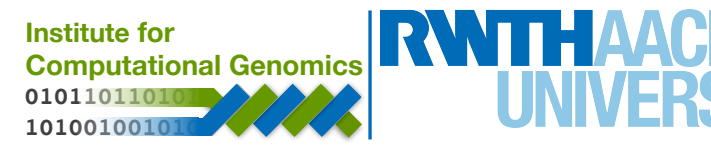

Using *bsub* command to submit jobs to the batch system:

*\$ bsub [options] command [arguments]* 

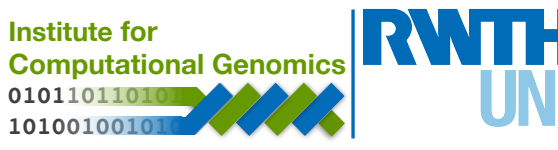

Using below parameters to specify output information:

| Parameter        | Function                                                           |
|------------------|--------------------------------------------------------------------|
| -J <name></name> | Job name                                                           |
| -o <path></path> | Standard output (and error if option -e <path> is not used)</path> |
| -e <path></path> | Standard error                                                     |

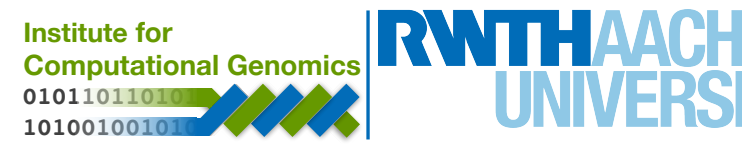

Parameters for requiring job resources:

| Parameter                | Function                                        |
|--------------------------|-------------------------------------------------|
| -W <runlimit></runlimit> | Set the runtime limit in format [hours:]minutes |
| -M <memlimit></memlimit> | Set the per-process memory limit in MB          |

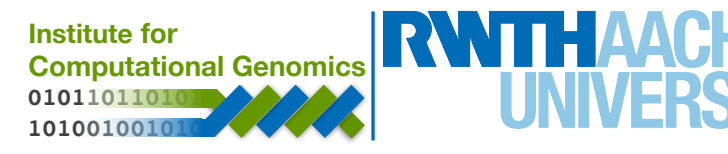

Using a bath script to specify job requirements:

\$ bsub < script.zsh

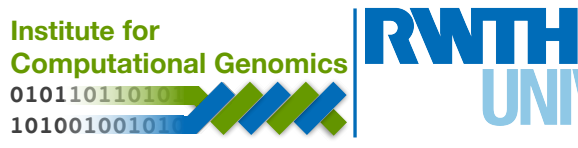

Using a bath script to specify job requirements:

\$ bsub < script.zsh

export PYTHONPATH=\$PYTHONPATH:~/.local/lib/python2.7/site-packages
export PYTHONPATH=\$PYTHONPATH:~/local/lib/python2.7/site-packages

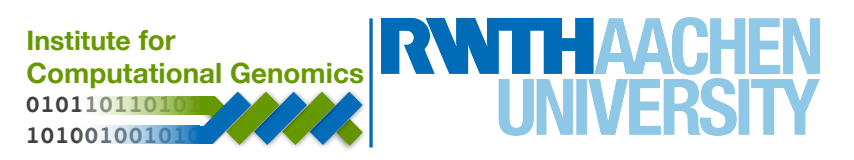

## Job name
#BSUB -J PeakCalling

### File / path where STDOUT & STDERR will be written
#BSUB -o PeakCalling

### Request the time you need for execution in minutes
### The format for the parameter is: [hour:]minute,
### that means for 80 minutes you could also use this: 1:20
#BSUB -W 5:00

### Request memory you need for your job in TOTAL in MB #BSUB -M 10240

### Make sure the jobs can use the HPCWORK file system
#BSUB -R "select[hpcwork]"

### Assign the job to the specified project
#BSUB -P lect0023

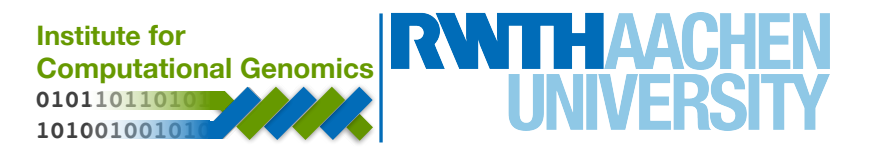

mkdir -p ~/Peaks

target=/hpcwork/lect0023/bioinfolab\_2018/Data/ATAC-seq/H1hesc/ATAC.bam

macs2 callpeak -t \$target -n H1hesc --outdir ~/Peaks -g hs

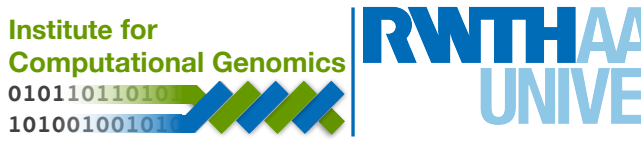

Using *bjobs* to monitor jobs:

\$ bjobs

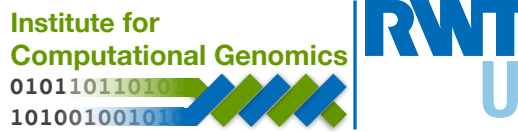

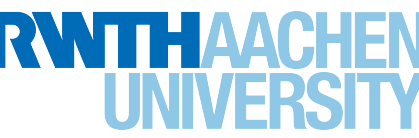

Using *bjobs* to monitor jobs:

\$ bjobs

Two useful options:

| Option     | Description                                 |
|------------|---------------------------------------------|
| - <i>ľ</i> | Displays running jobs                       |
| -p         | Displays pending job and the pending reason |

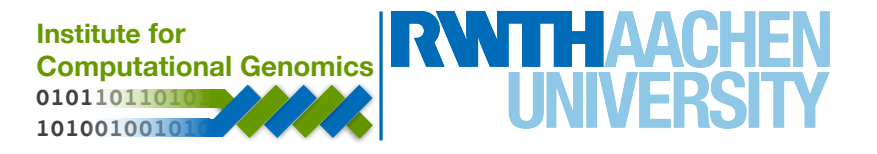

Using *bkill* to delete jobs:

\$ bkill [job\_id]

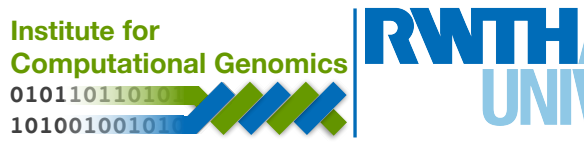

Using *bkill* to delete jobs:

\$ bkill [job\_id]

If you would like to kill all submitted jobs:

\$ bkill 0

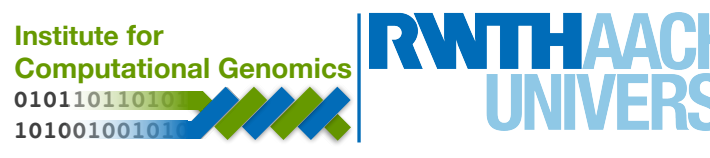

#### **More information**

https://doc.itc.rwth-aachen.de/display/CC/Using+the+batch+system

https://doc.itc.rwth-aachen.de/pages/viewpage.action?pageId=3473705

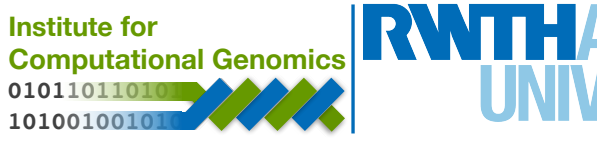